## User Manual for Government Departments/Collectors

This CSR portal is a one-stop portal for all information pertaining to the CSR activities being undertaken by the Corporates. In the portal, government departments/ collectors enlist the various projects (under its purview) which are essential. These projects would then be placed before the CSR Council which assess the criticality of the project and then recommends them. Corporates can then take up these projects basis their interest and can help contribute to meeting the overall developmental goals of the state. However, it is not mandatory for the corporates to take up the projects recommended by CSR Council.

The CSR portal can be accessed at http://csr.odisha.gov.in. The portal gives a brief about the statutory provisions for CSR and categories under schedule VII as per Companies Act. The Constitution and Functions of the CSR Council are enlisted under the 'CSR Council' tab. Various state indicators are enlisted for the user to have an understanding of status of various parameters and the gaps therein to plan the CSR activities in specific areas of interest. The projects available for the companies to undertake, as recommended by CSR council, are made publically available and interested corporates may take up these projects as per their preference. The knowledge repository section enlists the Frequently Asked Questions and other white papers relating to CSR.

The government departments/Collectors must login to their account from the portal homepage as per the procedure described below:

- 8 0 × 📔 Odisha New Opportunitic 🗙 🔰 ← → C ③ csr.odisha.gov.in Apps For quick access, place your bookmarks here on the bookmarks bar. Import bookmarks not FEN READER ACCESS SKIP TO MAIN CONTENT OISHA CSR Portal A + ABOUT CSR COUNCIL STATE INDICATORS PROJECTS COMPANIES RESOURCES USER MANUALS We are happy to put in place an institutional mechanism for CSR activities in Odisha to facilitate convergence of CSR projects with the overall developmental goals of our State and to bring about rapid socio-economic prosperity for our people. What's New Solar street lights power Sambalpur District; An Aditya Aluminium CSR project **CSR SNAPSHOT** PROJECT UNDERTAKEN BY COMPANIES • 2014-15 V No. of Projects Odisha 2014-15 ▼ ✓Map Layer Armed Forces ≡ Education & Skill Develo. WEST BENGAL Environment CHHATTISGAR ender Equality and Emp. Raipur w P 🔺 🚳 🛱 📶 🔥
- 1. Visit http://csr.odisha.gov.in
- 2. To login, click Login button on the top right corner of the portal home page.

3. Select Government and then enter the 'authorised' username and password, as shared by IPICOL. Click 'Login' to enter the department login page.

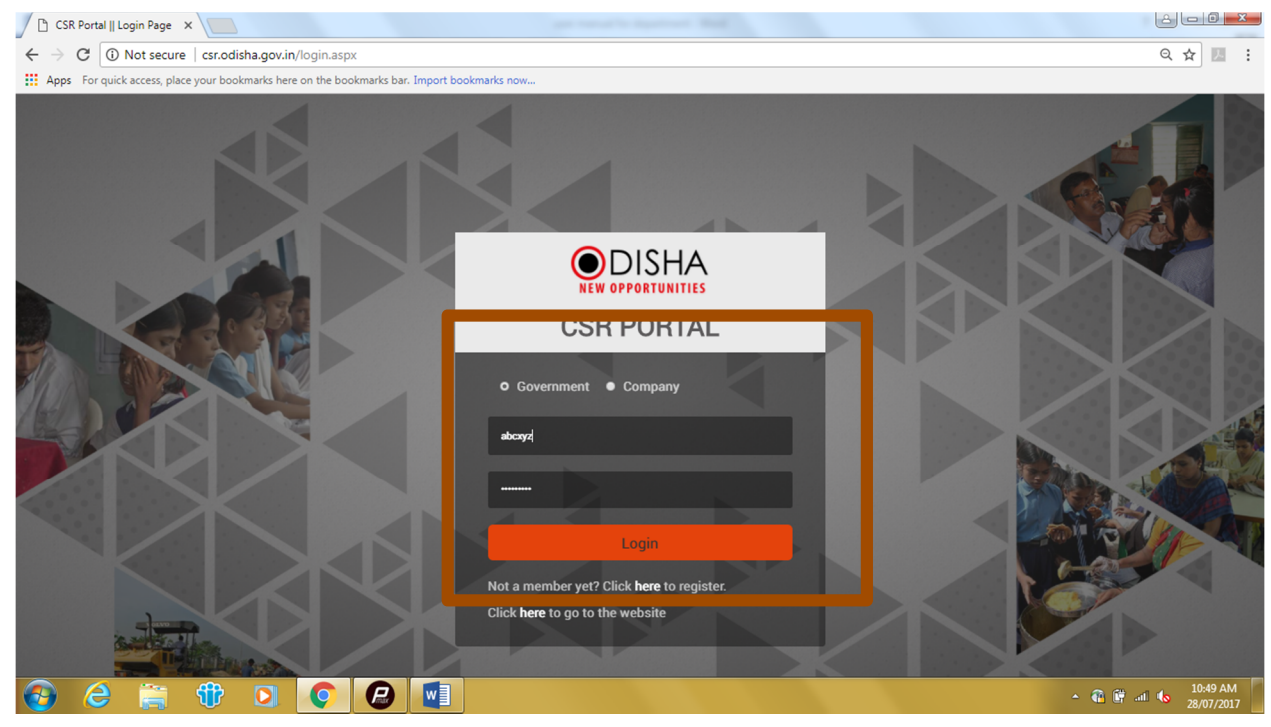

4. The dashboard will display all the projects pertaining to the Department/District, if any entered earlier and their implementation status.

| <ul> <li>P Invest Odisha :: CSR Port: ×</li> <li>← → C ③ csr.odisha.gov.i</li> </ul>                                                                                                    | in/Dashboard/dashboard.aspx?linkm=1&linkn=0&ranNum=27934A1F19D678A1377C2                                                                                                    | 789A780E80 Q ₹ ★ 🗾                                                                                                    |
|----------------------------------------------------------------------------------------------------|----------------------------------------------------------------------------------------------------|----------------------------------------------------------------------------------------------------|
| Apps For quick access, place you                                                                                                    | ar bookmarks here on the bookmarks bar. Import bookmarks now                                                                                                    | •                                                                                                    |
| Nodal Officer<br>Health Department                                                                                                    | Dashboa d                                                                                                    | Home / Dashboard                                                                                                    |
| <ul> <li>Bashboard →</li> <li>Dashboard</li> </ul>                                                                                                    | Status wise oject View Report @ © @                                                                                                    | Calegory Wise View Report @ ©<br>2014-15 V No. of Project V                                                                                                    |
| Manage CSR Projects      ✓     ✓     ✓     ✓     ✓     ✓     ✓     ✓     ✓     ✓     ✓     ✓     ✓     ✓     ✓     ✓     ✓     ✓     ✓     ✓     ✓     ✓     ✓     ✓     ✓     ✓     ✓     ✓     ✓     ✓     ✓     ✓     ✓     ✓     ✓     ✓     ✓     ✓     ✓     ✓     ✓     ✓     ✓     ✓     ✓     ✓     ✓     ✓     ✓     ✓     ✓     ✓     ✓     ✓     ✓     ✓     ✓     ✓     ✓     ✓     ✓     ✓     ✓     ✓     ✓     ✓     ✓     ✓     ✓     ✓     ✓     ✓     ✓     ✓     ✓     ✓     ✓     ✓     ✓     ✓     ✓     ✓     ✓     ✓     ✓     ✓     ✓     ✓     ✓     ✓     ✓     ✓     ✓     ✓     ✓     ✓     ✓     ✓     ✓     ✓     ✓     ✓     ✓     ✓     ✓     ✓     ✓     ✓     ✓     ✓     ✓     ✓     ✓     ✓     ✓     ✓     ✓     ✓     ✓     ✓     ✓     ✓     ✓     ✓     ✓     ✓     ✓     ✓     ✓     ✓     ✓     ✓     ✓     ✓     ✓     ✓     ✓     ✓     ✓     ✓     ✓     ✓     ✓     ✓     ✓     ✓     ✓     ✓     ✓     ✓     ✓     ✓     ✓     ✓     ✓     ✓     ✓     ✓     ✓     ✓     ✓     ✓     ✓     ✓     ✓     ✓     ✓     ✓     ✓     ✓     ✓     ✓     ✓     ✓     ✓     ✓     ✓     ✓     ✓     ✓     ✓     ✓     ✓     ✓     ✓     ✓     ✓     ✓     ✓     ✓     ✓     ✓     ✓     ✓     ✓     ✓     ✓     ✓     ✓     ✓     ✓     ✓     ✓     ✓     ✓     ✓     ✓     ✓     ✓     ✓     ✓     ✓     ✓     ✓     ✓     ✓     ✓     ✓     ✓     ✓     ✓     ✓     ✓     ✓     ✓     ✓     ✓     ✓     ✓     ✓     ✓     ✓     ✓     ✓     ✓     ✓     ✓     ✓     ✓     ✓     ✓     ✓     ✓     ✓     ✓     ✓     ✓     ✓     ✓     ✓     ✓     ✓     ✓     ✓     ✓     ✓     ✓     ✓     ✓     ✓     ✓     ✓     ✓     ✓     ✓     ✓     ✓     ✓     ✓     ✓     ✓     ✓     ✓     ✓     ✓     ✓     ✓     ✓     ✓     ✓     ✓     ✓     ✓     ✓     ✓     ✓     ✓     ✓     ✓     ✓     ✓     ✓     ✓     ✓     ✓     ✓     ✓     ✓     ✓     ✓     ✓     ✓     ✓     ✓     ✓     ✓     ✓     ✓     ✓     ✓     ✓     ✓     ✓     ✓     ✓     ✓     ✓     ✓     ✓     ✓     ✓     ✓     ✓     ✓     ✓     ✓     ✓     ✓     ✓     ✓     ✓     ✓     ✓     ✓     ✓     ✓ | 935<br>935<br>935<br>935<br>Projects Recommended by CSR Council<br>Total Projects 0<br>0<br>Completed<br>Ongoing<br>Planned<br>Recommended by<br>CSR Council<br>Recommended by<br>CSR Council | Armed Forces     Gucation & Skill Development     Environment     Gender Equality and Empowerment     Healbricare     National Heritage     Relief Fund     Sign Ab Development     Sign Ab Development     Sign Ab Development     Sign Ab Development     Sign Ab Development     Sign Ab Development     Sign Ab Development     Sign Ab Development     Sign Ab Development     Sign Ab Development     Sign Ab Development     Development     Sign Ab Development     Development     Sign Ab Development     Development     Sign Ab Development     Development     Sign Ab Development     Development     Devel |
|                                                                                                    | Top Spender Seport S S S                                                                                                    | Overall Status                                                                                                    |
|                                                                                                    | NATIONAL ALUMINIUM CO. LTD.<br>Public Sector<br>Total Spend Rs. 1910 lakhs                                                                                                    | Overall Revenue, Net Profit and CSR Spends                                                                                                    |
| 🚱 😂 🚞 📢                                                                                                    | 1 🖸 🜔 🕗 💶                                                                                                    | - 🔐 📴 .al 🔩 10:56                                                                                                    |

5. To create a project, click "Manage CSR Projects" -> "Create Project"

| ← → C ① csr.odisha.go                                      | kin/Dashboard/dashboard.aspx?linkm=1&linkn=0&ranNum=27934A1F19D678A1377C257                    | B9A780E80 Q 1 🛧 🚺 :                                                                                                    |
|------------------------------------------------------------|------------------------------------------------------------------------------------------------|----------------------------------------------------------------------------------------------------|
| Apps For quick access, place y                             | our bookmarks here on the bookmarks bar. Import bookmarks now                                  |                                                                                                    |
|                                                            | Portal                                                                                         | A ***                                                                                                    |
| Nodal Officer<br>Health Department                         | Dashb ard                                                                                      | Home / Dashboard                                                                                                    |
| <ul> <li>ØB Dashboard →</li> <li>ØB Dashboard →</li> </ul> | Status W Project View Report @ @ @                                                             | Category Wise View Report @ @ @                                                                                                    |
| Create Project     Award Projects                          | 935<br>2 300<br>0 0 0 0<br>Completed Ongoing Planned Projects<br>Recommanded by<br>CSR Council | Armed Forces     Education & Skill Development     Education & Skill Development     Education & Skill Development     Education & Skill Development     Education & Skill Development     Attributer     National Heritage     Raidef And     Slum Area Development     Sum Area Development     Sum Area     Sum Area     Sum Area |
|                                                            | Top Spender 🛛 😵 😌                                                                              | Overall Status 🛛 🖉 🖉 😌                                                                                                    |
|                                                            | NATIONAL ALUMINIUM CO. LTD.<br>Public Sector<br>Total Spend <b>Rs. 1910 lakhs</b>              | Overall Revenue, Net Profit and CCP. Spends<br>HP Connection Manager ×<br>Broadband: Initializing<br>E Sok                                                                                                    |
| 🚱 🥝 🚞 🤄                                                    | 10 🧿 🙆 💶                                                                                       | <ul> <li>▲ </li> <li>▲ </li> <li>↓ 10:59 AM</li> <li>28/07/2017</li> </ul>                                                                                                    |

6. The "View" tab shows all the existing projects under the department/in the district. To create a project, click "Add". Select the category/sector of CSR project from the list and then enter the project details and then click "Submit" to complete project creation. These submitted projects shall be reviewed by the CSR Council. Post recommendation by the CSR Council, the projects shall be available amongst the shelf of projects from which Corporates may choose from for implementation. It is not mandatory for any corporate to implement a project as identified.

| $\leftrightarrow$ $\rightarrow$ C (i) csr.odisha           | .gov.in/Forms/departmentRegis                                                                    | tration.aspx?linkm=G7&linkn=36&ranNu                                                                              | m=27934A1F19D678A1377C257B9                                 | 9A780E80   | Q 1                            | ☆ <b>D</b>  |
|------------------------------------------------------------|--------------------------------------------------------------------------------------------------|----------------------------------------------------------------------------------------------------|-------------------------------------------------------------|------------|--------------------------------|-------------|
| Apps For quick access, pla                                 | ce your bookmarks here on the book                                                               | marks bar. Import bookmarks now                                                                                   |                                                             |            |                                |             |
| CSR Port                                                   | al                                                                                               |                                                                                                    |                                                             |            |                                | <i>.</i> •• |
| Nodal Officer     Health Department                        | oposed CSR Project                                                                               |                                                                                                    |                                                             |            | Home / Manage CSR Projects / ( | ate Project |
| 🙆 Dashboard 🗸 🗛                                            | id View                                                                                          |                                                                                                    |                                                             |            | (* Indicates fields a          | Mandatory)  |
| Manage CSR Projects      Oreate Project     Award Projects | equirement/Need of CSR project<br>@ Armed Forces @ Gen<br>@ Education & 3kill Development @ Nati | ider Equality and Empowerment O Relief Fund<br>Uttreare O Rural Development<br>ional Heritage O Slum Area Develop | © Sports<br>⊙ Swachh Bharat<br>nent © Technology Incubators |            |                                |             |
| s                                                          | pecific Project Requirements Name of the Project : Project Description :                         |                                                                                                    | . Estimated Budget(in INR Lakh)                             |            | ]·<br>]·                       |             |
|                                                            | Expected Outcome :                                                                               | (Maximum 2000 Characters Remaining)<br>(Maximum 2000 Characters Remaining)                                        |                                                             |            |                                |             |
| P                                                          | roposed location of Project                                                                      |                                                                                                    |                                                             |            |                                |             |
|                                                            | District :                                                                                       | Select                                                                                                    | v Block                                                     | : -Select- | <b>v</b> -                     |             |
|                                                            |                                                                                                  | (Maximum 200 Characters Remaining)                                                                                | . In Cold                                                   |            |                                |             |
|                                                            |                                                                                                  | Submit Reset                                                                                                    |                                                             |            |                                |             |
|                                                            |                                                                                                  |                                                                                                    |                                                             |            | ▲ @ @                          | 11:06 AM    |

The Departments and Collectors will be able to view the projects recommended by the CSR Council and among those, the ones actually taken up for implementation by the Corporates.

7. To edit any existing project, click on the edit option under the "View" tab

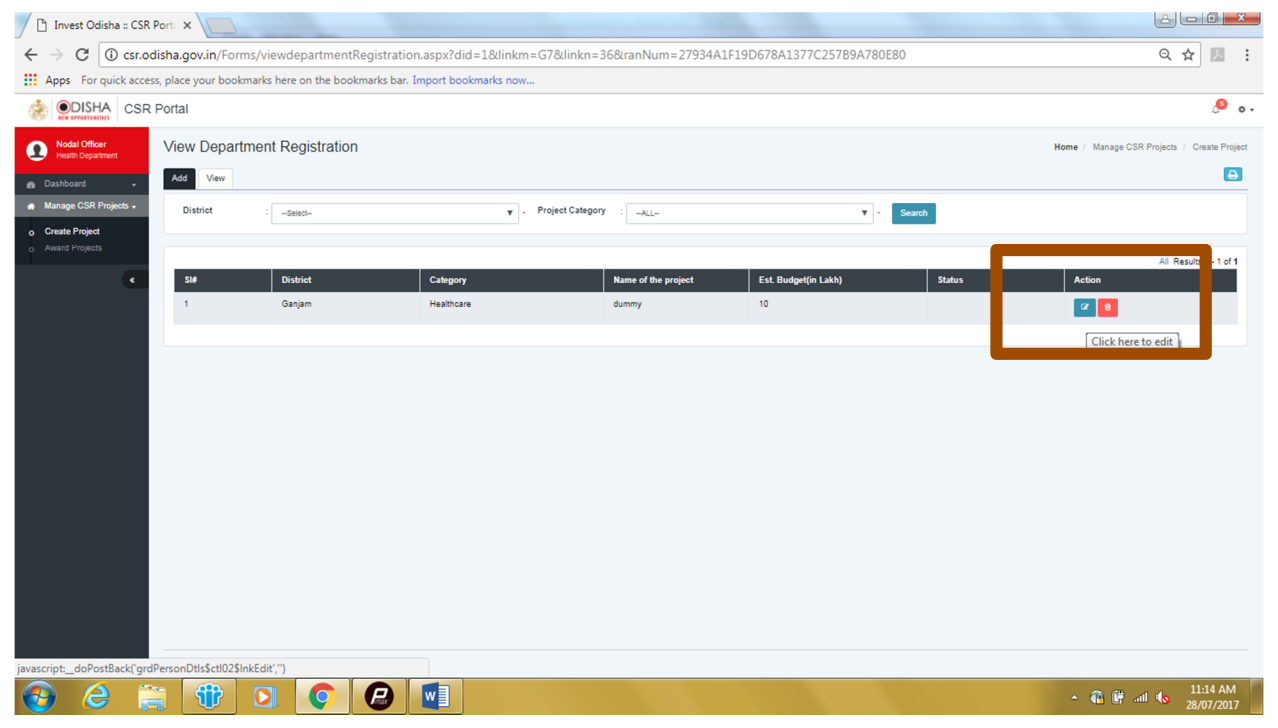

8. To remove an existing project, click on the remove option under "View" tab.

| 🚹 Invest Odisha :: CSR                                  | R Port: ×            | -                         |                              |                           |                       |          |                                             |
|---------------------------------------------------------|----------------------|---------------------------|------------------------------|---------------------------|-----------------------|----------|---------------------------------------------|
| $\leftrightarrow$ $\rightarrow$ C (i) csr.o             | odisha.gov.in/For    | ms/viewdepartmentRegi     | stration.aspx?did=1&linkm=0  | G7&linkn=36&ranNum=27934A | 1F19D678A1377C257B9A7 | 80E80    | ର୍☆ 🗷 :                                     |
| Apps For quick acce                                     | ess, place your book | marks here on the bookmar | ks bar. Import bookmarks now |                           |                       |          |                                             |
|                                                         | R Portal             |                           |                              |                           |                       |          | . <sup>©</sup> o                            |
| Nodal Officer<br>Health Department                      | View Depart          | tment Registration        |                              |                           |                       |          | Home / Manage CSR Projects / Create Project |
| 🙆 Dashboard 🗸                                           | Add View             |                           |                              |                           |                       |          | Ð                                           |
| 👩 Manage CSR Projects 🗸                                 | District             | :Select                   | v - F                        | Project Category :ALL     | •                     | • Search |                                             |
| Create Project     Award Projects                       |                      |                           |                              |                           |                       |          |                                             |
|                                                         | 514                  | District                  | Category                     | Name of the project       | Est Budget/in Lakh)   | Statur   | All Results 1 - 1 of 1                      |
|                                                         | 1                    | Ganjam                    | Healthcare                   | dummy                     | 10                    | 318(03   |                                             |
|                                                         |                      |                           |                              |                           |                       |          | Click how to Down you                       |
|                                                         |                      |                           |                              |                           |                       |          | Click here to Remove                        |
|                                                         |                      |                           |                              |                           |                       |          |                                             |
|                                                         |                      |                           |                              |                           |                       |          |                                             |
|                                                         |                      |                           |                              |                           |                       |          |                                             |
|                                                         |                      |                           |                              |                           |                       |          |                                             |
|                                                         |                      |                           |                              |                           |                       |          |                                             |
|                                                         |                      |                           |                              |                           |                       |          |                                             |
|                                                         |                      |                           |                              |                           |                       |          |                                             |
|                                                         |                      |                           |                              |                           |                       |          |                                             |
|                                                         |                      |                           |                              |                           |                       |          |                                             |
|                                                         |                      |                           |                              |                           |                       |          |                                             |
| javascript_doPostBackt[grdPersonDtlsSct025InkDelete';") |                      |                           |                              |                           |                       |          |                                             |
| 🚱 🥝 🔋                                                   |                      |                           |                              |                           |                       |          | ▲ 🔐 🛱 📶 🍆 11:17 AM<br>28/07/2017            |

9. Password change, Profile update and logout options are available under the settings tab as shown below.

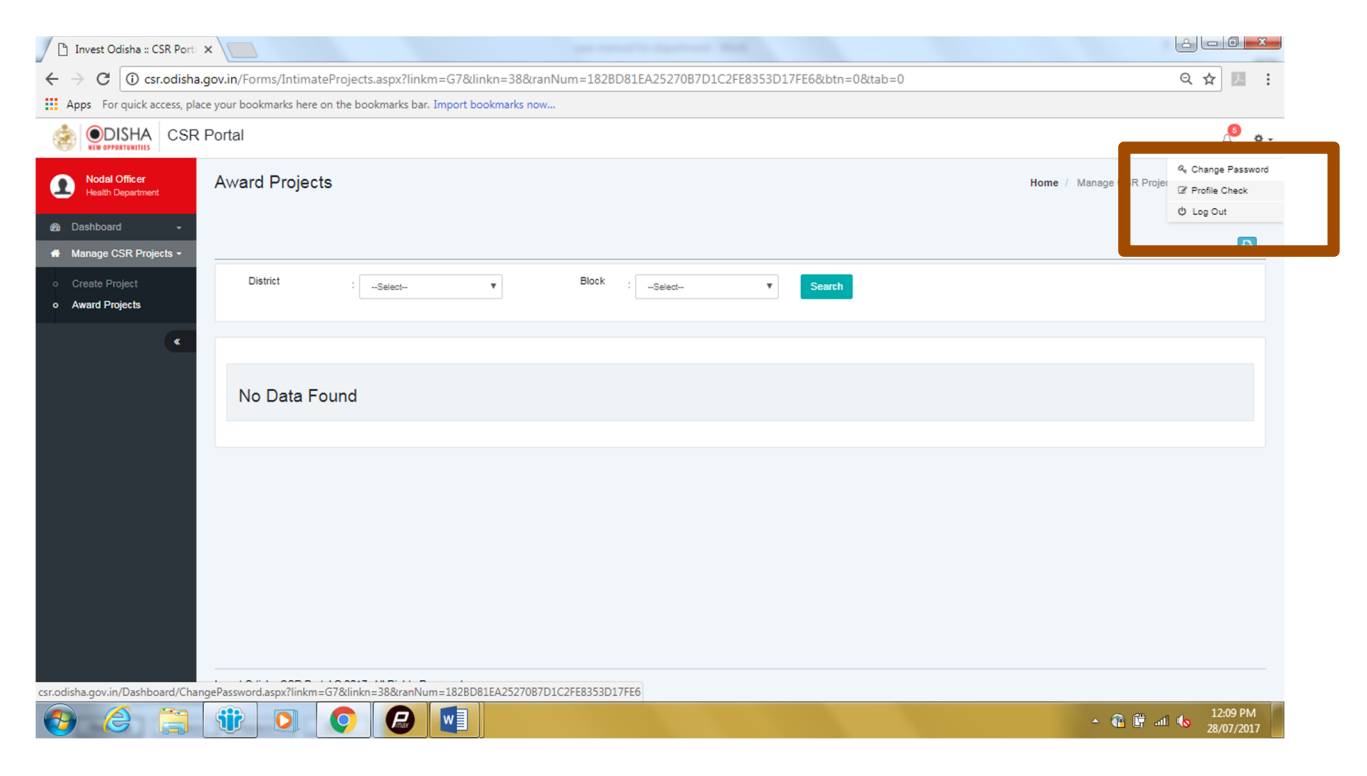